VisiSet 中文操作手册\_V1.0

Matrix 210

### 何光文

目录

| <u> </u> , | 调试工具及界面介绍3-         |
|------------|---------------------|
| 1,         | 打开调试软件 VISISET3-    |
| 2,         | 连接 VISISET 与读码器 3 - |
| 3,         | 调试读码器 5 -           |
| <u> </u>   | 参数调试 8 -            |
| 三、         | 参数保存 14 -           |

- 一、 调试工具及界面介绍
- 1、 打开调试软件 VisiSet

正确安装读码器后,打开 VisiSet 软件。有两种方法:

1) 点击桌面上的快捷方式,如下图:

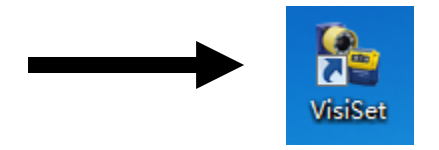

2) 从开始菜单启动,点击开始->程序->Datalogic

->VisiSet->VisiSet.exe。

2、 连接 VisiSet 与读码器

打开 VisiSet 后,程序窗口如下图所示:

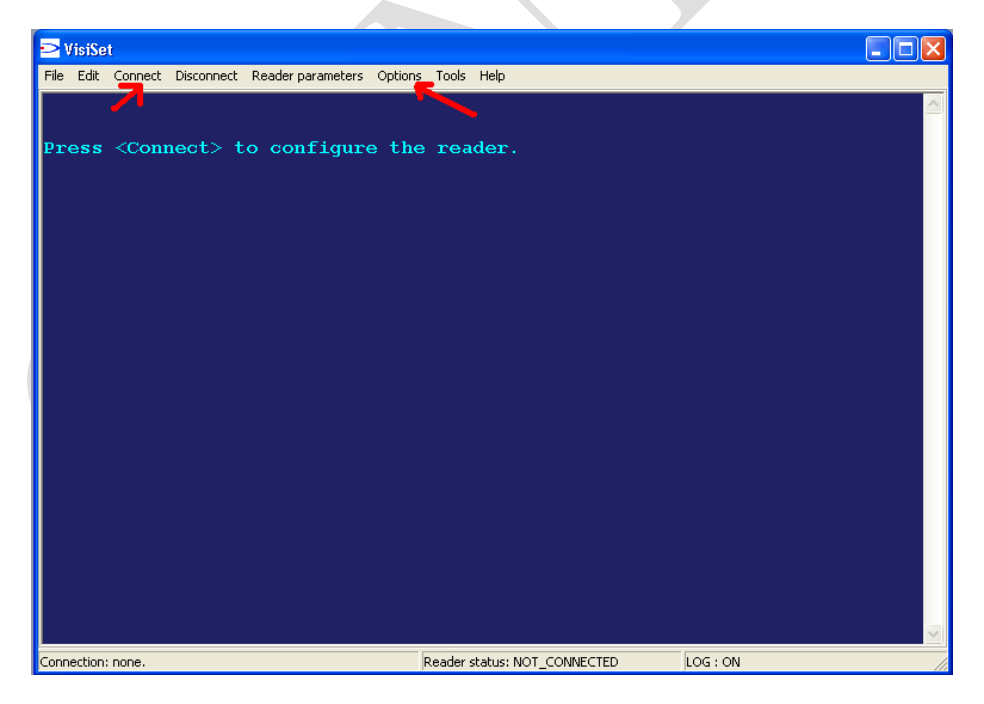

点击工具栏中的 Options 按钮,会出现下面的窗口:

| USB Serial Port (COM3) 属性 | VisiSet Options                                               |
|---------------------------|---------------------------------------------------------------|
| 常规 端口设置 驱动程序 详细信息         | Log Environment Communication                                 |
| 每秒位数 (B): 115200 🔻        | Communication channel<br>© Serial port<br>C Ethermet          |
| 数据位 (D): 8                | Autoconnect ports Starting port configuration for auto search |
| 奇偶校验 (P): 无               | COM1 C 2400 C 1                                               |
| 停止位 (S): 1 🗨              |                                                               |
| 流控制 (F): 元 ▼              |                                                               |
| 高级 (A) 还原默认值 (R)          | COM4 ▼ COM4 C 38400 Parity C 38400                            |
|                           | O 57600                                                       |
|                           | © 115200 C Even                                               |
|                           | C Odd                                                         |
|                           |                                                               |
|                           | Exit                                                          |

此窗口用来设置读码器与电脑通讯所用的串口的设置。电脑端口、波特率、停止位、校验方式应保持一致。然后点击 Save 关闭此窗口。出厂时的设定为: 115200-8-N-1

如下图,点击Connect:

| ≥ VisiSet                                                         |           |
|-------------------------------------------------------------------|-----------|
| File Edit Connect Disconnect Reader parameters Options Tools Help |           |
|                                                                   |           |
| Press <connect> to configure the reader.</connect>                |           |
|                                                                   |           |
|                                                                   |           |
|                                                                   |           |
|                                                                   |           |
|                                                                   |           |
|                                                                   |           |
|                                                                   |           |
|                                                                   |           |
|                                                                   |           |
|                                                                   |           |
|                                                                   |           |
|                                                                   |           |
| Connection: none. Reader status: NOT_CONNECTED                    | LOG : OFF |

大约2秒钟, VisiSet 与读码器连接成功, 连上后的状态如下图: 左边的一列按钮为调试工具, 用于调试读码器; 右边为数据显示 窗口, 可以显示读到的条码的内容。

|      | 🛟 VisiSet rel. 6.62          |                                                |                  |       |
|------|------------------------------|------------------------------------------------|------------------|-------|
|      | File Edit Connect Disconnec  | t Device Options Tools Help                    |                  |       |
|      | MAIN MENU                    | Device: Matrix 200                             | •                |       |
|      | M. Setup Wizard              | Model: 213-000<br>Communication Port: Main     |                  |       |
|      | F. Calibration Tool          | Standard Application Drogram for Matrix        | Pamilu Dol 5 5th | 居显示窗口 |
| 调试工具 | V. Symbol Verification       | Standard Application Frogram for Matrix        | ramily Rel. 5.2. |       |
|      | A. Run Mode                  |                                                |                  |       |
|      | B. Capture Image             |                                                |                  |       |
|      | C. Decode Last Image         |                                                |                  |       |
|      | D. View Last Image           |                                                |                  |       |
|      | E. Download Last Image       |                                                |                  |       |
|      | H. Upload Bitmap Image       |                                                |                  |       |
|      | Q. Image Buffer              |                                                |                  |       |
|      | 3. Button Function Menu      |                                                |                  |       |
|      |                              |                                                |                  |       |
|      |                              |                                                |                  |       |
|      |                              |                                                |                  |       |
|      |                              |                                                |                  |       |
|      |                              |                                                | ·                |       |
|      | Connection: C09D02999 on COM | 3 at 115200,N,8,1 Reader Status: OFF LINE MODE | Log : OFF        |       |

3、 调试读码器

VisiSet 与读码器成功连接后,我们就可以对读码器进行调试。

点击左边调试工具里的 F. Calibration Tool 按钮,如下图所示:

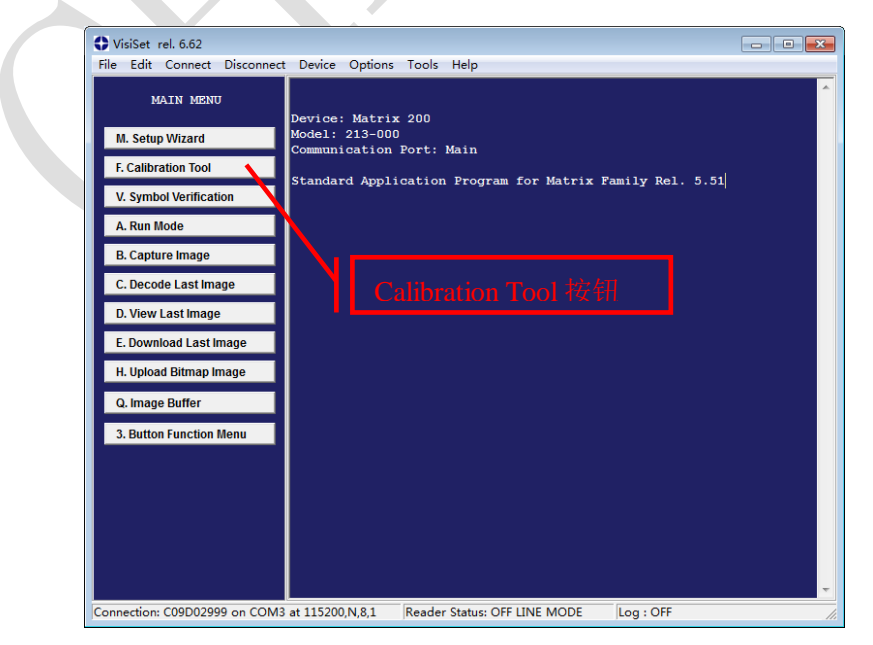

### 则会出现下面两个窗口:

| Calibration Tool                                                                                                    |                                                                                                    | Parameter Setup                                                                                                    |                                                                                                    |
|----------------------------------------------------------------------------------------------------|----------------------------------------------------------------------------------------------------|----------------------------------------------------------------------------------------------------|----------------------------------------------------------------------------------------------------|
| Top,Left                                                                                                    | -Stop Image Acquisition                                                                                                    | File Device Mode                                                                                                    |                                                                                                    |
| Bottom,Right                                                                                                    | Circle Angle Content of Content of Cont | Get         Send         Send Defaul           2D Codes         1D Codes         Postal Code           Data Collection         Match Code         Reading System Layout         CBX Ga           Operating Modes         Calibration         I         Department Modes         Departing Mode           Operating Mode         Acquisition Trigger         Image Acquisition Buffer Size         ACQUISITION TRIGGER DELAY           Status         Status         Status         Status         Status | ts Temporary Interactive s Image Processing Miscellaneous Symbol Verification Communication teway Display Diagnostics Digital //O LEDs And Keypad One Shot Ext. Trig. Leading Edge 2 1 Disabled |
| Image Acquisition Information     Acquisition Setting:     Decoding Results     Symbology.     Code Data:     Code Center:     Image Lighting Quality      Statistic Info On Last 0 Samples:     Decode %:     Dz | ie: 1 ÷                                                                                                    |                                                                                                    |                                                                                                    |

左边的窗口是**校准工具**,右边的窗口是**参数设置工具**。我们主要

通过这两个工具来完成对读码器的调试。

### 参数设置工具主要构成如下图所示:

| Parameter Setup                   |                                      |  |  |  |  |  |  |
|-----------------------------------|--------------------------------------|--|--|--|--|--|--|
| File Device Mode                  |                                      |  |  |  |  |  |  |
| Get Send Send Defaul              | ts Temporary Interactive             |  |  |  |  |  |  |
| 2D Codes   1D Codes   Postal Code | s   Image Processing   Miscellaneous |  |  |  |  |  |  |
| Data Collection Match Code        | Symbol Verification Communication    |  |  |  |  |  |  |
| Reading System Layout CBX Gat     | teway Display Diagnostics            |  |  |  |  |  |  |
| Operating Modes Calibration       | Digital I/O LEDs And Keypad          |  |  |  |  |  |  |
| OPERATING MODE                    |                                      |  |  |  |  |  |  |
| Operating Mode                    | One Shot                             |  |  |  |  |  |  |
| Acquisition Trigger               | Ext. Trig. Leading Edge              |  |  |  |  |  |  |
| Image Acquisition Buffer Size     | 2                                    |  |  |  |  |  |  |
| ACQUISITION TRIGGER DELAY         | 1                                    |  |  |  |  |  |  |
| Status                            | Disabled                             |  |  |  |  |  |  |
| 2                                 |                                      |  |  |  |  |  |  |
|                                   |                                      |  |  |  |  |  |  |
|                                   |                                      |  |  |  |  |  |  |
|                                   |                                      |  |  |  |  |  |  |
|                                   |                                      |  |  |  |  |  |  |

| a、 参数文件工具:          | : 用来上传、下载、保存参数 |
|---------------------|----------------|
| 文件                  |                |
| Get                 | 自读码器内上传参数配置到   |
|                     | 电脑             |
| Send                | 把当前的参数配置下载到读   |
|                     | 码器内            |
| Send Defaults       | 恢复读码器的参数为出厂设   |
|                     | 置              |
| Temporary           | 暂时存储/永久存储。暂时存  |
|                     | 储: 如果读码器重新通电,  |
|                     | 修改后的参数不会保存; 永  |
|                     | 久存储:读码器重新通电后,  |
|                     | 参数永久存储在读码器内。   |
| Interactive         | 是否修改后立即有效。如果   |
| $\sim \sim \gamma'$ | 是红色,则代表参数修改后   |
|                     | 立即生效;如果是黑色,则   |
|                     | 代表参数修改后需要下载到   |
|                     | 读码器内才生效。       |
| b、 参数组:把不           | 司作用的参数分组       |
|                     |                |
| Operating Mode      | 运行模式设置         |
| Calibration         | 读码特性校准设置       |

| Communication   | 通讯设置            |
|-----------------|-----------------|
| 2DCodes、1DCode、 | 2 维码、1 维条码、邮政码的 |
| Postal Codes    | 相关设置            |
| Data Collection | 数据采集            |
| Digital I/O     | 数字量输入/输出设置      |
| Miscellaneous   | 杂项设置            |
| c、参数:各个参数       | 设置              |

### 二、 参数调试

1) 修改参数设置工具中的 Operating Mode 为 Continuous。读码器 开始连续拍图。我们可

以在校准工具的图片区内看到读码器拍取的图片,如下图所示:

| Calibration Tool                                                                                                    |                                                                    |                                                      | Parameter Setup                                                                                                    |                                                                                                    |
|----------------------------------------------------------------------------------------------------|--------------------------------------------------------------------|------------------------------------------------------|----------------------------------------------------------------------------------------------------|----------------------------------------------------------------------------------------------------|
| Top,Left                                                                                                    | Stop Image                                                         | e Acquisition                                        | File Device Mode                                                                                                    |                                                                                                    |
|                                                                                                    | © Disable<br>C After A<br>C On No<br>On De<br>Screen Mc<br>© Decoc | led<br>Any Capture<br>D Decode<br>ecode<br>ded Image | Get         Send         Send Default           Data Collection         Match Code         Reading System Layout         CBX Gat           Operating Modes         Calibration         2         Codes         1 D Codes           2D Codes         1 D Codes         1 D Codes         Postal Codes           2D CODES SETURE         Codes SETURE         Codes         Codes | s Temporary Interactive Symbol Verification Communication way Display Diagnostics Digital I/O LEDs And Keypad is Image Processing Miscellaneous |
|                                                                                                    | C Code F                                                           | Position Only                                        | Code Color                                                                                                    | Black                                                                                                    |
| and all the second second second                                                                                                    | C Camer                                                            | ra Mode                                              | Code Contrast                                                                                                    | Standard                                                                                                    |
|                                                                                                    | Trigge                                                             | er Armed                                             | DATA MATRIX ECC 200                                                                                                    |                                                                                                    |
| and the second second se | View                                                               | v Image                                              | Status                                                                                                    | Enabled                                                                                                    |
| and the second second se |                                                                    |                                                      | Decoding Method                                                                                                    | Standard                                                                                                    |
|                                                                                                    | Bottom,Right                                                       | oad Image                                            | Rectangular Formats                                                                                                    | Disabled                                                                                                    |
| Image Acquisition Information                                                                                                    |                                                                    |                                                      | QR CODE                                                                                                    |                                                                                                    |
| Acquisition Setting: 1                                                                                                    | Self Tuning: Dis                                                   | abled                                                | Status                                                                                                    | Disabled                                                                                                    |
| Exposure Time (x10us): 150                                                                                                    |                                                                    |                                                      | MICRO QR CODE                                                                                                    |                                                                                                    |
| Gain: 20                                                                                                    |                                                                    |                                                      | Status                                                                                                    | Disabled                                                                                                    |
| Decoding Results                                                                                                    |                                                                    |                                                      | AZTEC CODE                                                                                                    |                                                                                                    |
| Symbology: QR Code                                                                                                    | Selected Code: 1                                                   |                                                      | Status                                                                                                    | Disabled                                                                                                    |
| Code Data: 5357451352115436F                                                                                                    |                                                                    |                                                      | MAXICODE                                                                                                    |                                                                                                    |
| Code Center: (X,Y) = (511,205)                                                                                                    |                                                                    |                                                      | Status                                                                                                    | Disabled                                                                                                    |
| Code Orientation: 247                                                                                                    | Quality Index: 100                                                 | 0%                                                   |                                                                                                    |                                                                                                    |
| Image Lighting Quality           Exposure Index           Underexposed           OK                                                                                                    | Lighting Index: 83                                                 | <u></u>                                              |                                                                                                    |                                                                                                    |
| Statistical information on the last 10 samples       Decode %:       802                                                                                                    |                                                                    | Close                                                |                                                                                                    | به                                                                                                    |

 一边观察图片区,一边调整读码器的位置,使条码完整的出现在 图片区,如下图:

| Calibration Tool                                |                          |                      |                                                                                                    | Parameter Setup                                                                                                    | - • •                                                                                                    |
|-------------------------------------------------|--------------------------|----------------------|----------------------------------------------------------------------------------------------------|----------------------------------------------------------------------------------------------------|----------------------------------------------------------------------------------------------------|
| Top,Left                                        |                          |                      | Stop Image Acquisition                                                                                                    | File Device Mode                                                                                                    |                                                                                                    |
| Y                                               |                          |                      | Disabled     After Any Capture     On No Decode     On Decode     On Decode     Code Position Only     Camera Mode     Trigger Armed     View Image | Get         Send         Send Defau           Data Collection         Match Code         Reading System Layout         CBX Ga           Operating Modes         Calibration         2D Codes         Calibration           2D Codes         1D Codes         Postal Code           2D CODES SETUP         Code Color         Code Contrast           DATA MATRIX ECC 200         Status         Decoding Method | Its Temporary Interactive Symbol Verification Communication steway Display Diagnostics Digital I/O LEDs And Keypad es Image Processing Miscellaneous Black Standard Enabled Standard Standard |
|                                                 |                          | Bottom,Right         | Download Image                                                                                                    | Rectangular Formats                                                                                                    | Disabled                                                                                                    |
| Image Acquisition Inform                        | hation                   |                      |                                                                                                    | QR CODE                                                                                                    |                                                                                                    |
| Acquisition Setting:                            | 1                        | Self Tuning:         | Disabled                                                                                                    | Status                                                                                                    | Disabled                                                                                                    |
| Exposure Time (x10us):                          | 150                      |                      |                                                                                                    | MICRO QR CODE                                                                                                    |                                                                                                    |
| Gain:                                           | 20                       |                      |                                                                                                    | Status                                                                                                    | Disabled                                                                                                    |
| Decoding Results                                |                          |                      |                                                                                                    | AZTEC CODE                                                                                                    |                                                                                                    |
| Symbology:                                      | QR Code                  | Selected Code        | : 1 -                                                                                                    | Status                                                                                                    | Disabled                                                                                                    |
| Code Data:                                      | 5357451352115436F        |                      |                                                                                                    | MAXICODE                                                                                                    |                                                                                                    |
| Code Center:                                    | (X,Y)=(511,205)          |                      |                                                                                                    | Status                                                                                                    | Disabled                                                                                                    |
| Code Orientation:                               | 247                      | Quality Index:       | 100%                                                                                                    | [                                                                                                    |                                                                                                    |
| Image Lighting Quality<br>Exposure Index:<br>Un | derexposed OK Overexpose | Lighting Index<br>ed | 83%                                                                                                    |                                                                                                    |                                                                                                    |
| Statistical information on<br>Decode %:         | the last 10 samples 80%  |                      | Close                                                                                                    |                                                                                                    | له                                                                                                    |

 点击参数设置工具里的 2DCodes 参数组,修改 QR Code 的 Decoding为Enable。如下图所示:

| Calibration Tool                                                                                                    |                                                                                         | Parameter Setup                                                                                                    |                                                                                                    |
|----------------------------------------------------------------------------------------------------|-----------------------------------------------------------------------------------------|----------------------------------------------------------------------------------------------------|----------------------------------------------------------------------------------------------------|
| Top,Left                                                                                                    | Stop Image Acquisition                                                                  | File Device Mode                                                                                                    |                                                                                                    |
| iter                                                                                                    | Clisabled     Cher Any Capture     On No Decode     Screen Mode     O Decode     Decode | Get         Send         Send Default           Data Collection         Match Code            Reading System Layout         CBX Ga         CBX Ga           Operating Modes         Calibration         20 Codes         1D Codes         Postal Code | ts Temporary Interactive Symbol Verification Communication Usplay Display Display Display Display LEDs And Keypad Image Processing Miscellaneous |
| - W                                                                                                    | C Code Position Only                                                                    | 2D CODES SETUP                                                                                                    | Disati                                                                                                    |
| And the second second s | C Camera Mode                                                                           | Code Color                                                                                                    | Diack                                                                                                    |
| [1] J. M. BRANK, P. J. 1998.                                                                                                    | Trigger Armed                                                                           | DATA MATRIX ECC 200                                                                                                    | stanualu                                                                                                    |
| A CONTRACTOR OF A CONTRACTOR OF A CONTRACTOR OF A CONTRACTOR OF A CONTRACTOR OF A CONTRACTOR OF A CONTRACTOR OF A CONTRACTOR OF A CONTRACTOR A CONTRACTOR A CONTR | View Image                                                                              | Status                                                                                                    | Enabled                                                                                                    |
| CONTRACTOR AND ADDRESS OF                                                                                                    | view mage                                                                               | Decoding Method                                                                                                    | Standard                                                                                                    |
| R                                                                                                    | Download Image                                                                          | Rectangular Formats                                                                                                    | Disabled                                                                                                    |
| Image Acquisition Information                                                                                                    | Second right                                                                            | QR CODE                                                                                                    |                                                                                                    |
| Acquisition Setting: 1 S                                                                                                    | Self Tuning: Disabled                                                                   | Status                                                                                                    | Enabled                                                                                                    |
| Exposure Time (x10us): 150                                                                                                    |                                                                                         | Decoding Method                                                                                                    | Disabled                                                                                                    |
| Gain: 20                                                                                                    |                                                                                         | MICRO QR CODE                                                                                                    | Enabled                                                                                                    |
| Decoding Results                                                                                                    |                                                                                         | Status                                                                                                    | Disabled                                                                                                    |
| Symbology: QR Code S                                                                                                    | elected Code: 1                                                                         | AZTEC CODE                                                                                                    |                                                                                                    |
| Code Data: 5357451352115436F                                                                                                    | ,                                                                                       | Status                                                                                                    | Disabled                                                                                                    |
| Code Center: (X,Y)=(511,204)                                                                                                    |                                                                                         | MAXICODE                                                                                                    |                                                                                                    |
| Code Orientation: 247 G                                                                                                    | Quality Index: 100%                                                                     | Status                                                                                                    | Disabled                                                                                                    |
| Exposure Index Lighting Quality Lighting Quality Lighting | ighting Index: 83%                                                                      | <u></u>                                                                                                    |                                                                                                    |
| Statistical information on the last 10 samples Decode %. 100%                                                                                                    | TX/RX Close                                                                             |                                                                                                    |                                                                                                    |

这时,我们可以看到,在左边的校准工具的图片区,条码上方有

一个"1",这表示条码此时被成功解码

如果条码不能被成功解码,可以设置其它种类条码的 Decoding 为Enable,例如,PDF417,EAN 128等,直到条码可以读取。确定条 码种类后,把其他条码的 Decoding 全部设置为 Disable。

4) 下图中,红框内容从上到下,依次为条码质量、亮度及曝光质量、

| 解码成功率                                                                               |                         |             |             |                 |                                                                                                    |
|-------------------------------------------------------------------------------------|-------------------------|-------------|-------------|-----------------|----------------------------------------------------------------------------------------------------|
| Calibration Tool                                                                    |                         |             |             |                 |                                                                                                    |
| Top,Left                                                                            |                         | .Å          |             |                 | Stop Image Acquisition<br>© Disabled<br>© After Any Capture<br>© On No Decode<br>© On Decode<br>Screen Mode<br>© Decoded Image<br>© Code Position Only<br>© Camera Mode<br>Trigger Armed<br>View Image |
|                                                                                     |                         |             |             | Bottom,Right    | Download Image                                                                                                    |
| Image Acquisition Inform<br>Acquisition Setting:<br>Exposure Time (x10us):<br>Gain: | ation<br>1<br>150<br>20 |             |             | Self Tuning:    | Disabled                                                                                                    |
| Decoding Results<br>Symbology:<br>Code Data:                                        | QR Code<br>53574513521  | 15436F      |             | Selected Code:  | 1 :                                                                                                    |
| Code Center:<br>Code Orientation:                                                   | (X,Y)=(510<br>247       | U , 203 )   |             | Quality Index:  | 100%                                                                                                    |
| Image Lighting Quality<br>Exposure Index:<br>Und                                    | derexposed              | ОК          | Overexposed | Lighting Index: | 100%                                                                                                    |
| Statistical information on Decode %:                                                | the last 10 sam<br>10   | ples<br>)0% |             | TX/RX-          | Close                                                                                                    |

解码成功率、条码质量和亮度以及曝光质量是调节读码器读码特

性的标准。我们要做到:尽量让这三个参数接近 100%,让亮度接近 0K 处。

注:在读取镭刻码时,只要使解码成功率和条码质量尽量接近 100%即可。

5) 点击参数设置窗口的 Calibration 参数集,如下图所示:

其中,**曝光时间**和增益最为关键。修改这两个参数,直接确定图 片的效果。

Exposure Time: 曝光时间

曝光时间,范围是 1-200,此值设置的越高,图片对比度就越高,越亮;此值设置越低,图片对比度就越低,越暗。如果是读取运动中的条码,此值越小越好,来保持图像的清晰,避免图片模糊不清(与照相的原理一样),推荐设置此值小于 50;如果是静止读取条码,此值越大越好,推荐设置此值大于 100。

|      | Parameter Setup                                                                                                    |                                                                                                    |  |  |
|------|----------------------------------------------------------------------------------------------------|----------------------------------------------------------------------------------------------------|--|--|
|      | File Device Mode                                                                                                    |                                                                                                    |  |  |
|      | Get Send Send Defaults Temporary                                                                                                    |                                                                                                    |  |  |
|      | Data Collection   Match Code  <br>Reading System Layout   CBX Ga<br>2D Codes   1D Codes   Postal Code<br>Operating Modes Calibration | Symbol Verification Communication<br>teway Display Diagnostics<br>s Image Processing Miscellaneous<br>Digital I/O LEDs And Keypad |  |  |
|      | IMAGE ACQUISITION SETTING                                                                                                    | 1                                                                                                    |  |  |
|      | Status                                                                                                    | Enabled                                                                                                    |  |  |
| 曝光时间 | Self Tuning                                                                                                    | Disabled                                                                                                    |  |  |
|      | Internal Lighting Mode                                                                                                    | High-Power Strobed                                                                                                    |  |  |
|      | Exposure Time (x100us)                                                                                                    | 15                                                                                                    |  |  |
| 增益   | Gain                                                                                                    | 20                                                                                                    |  |  |
|      | Gain Increasing                                                                                                    | x2                                                                                                    |  |  |
| 增益倍数 | Image Polarity Inversion                                                                                                    | Disabled                                                                                                    |  |  |
|      | Region Of Interest: Top                                                                                                    | 0                                                                                                    |  |  |
|      | Region Of Interest: Bottom                                                                                                    | 479                                                                                                    |  |  |
|      | Region Of Interest: Left                                                                                                    | 0                                                                                                    |  |  |
|      | Region Of Interest: Right                                                                                                    | 751                                                                                                    |  |  |
|      | Image Filter                                                                                                    | Disabled                                                                                                    |  |  |

Gain: 增益

用来调节图像的亮度。此值设置的越高,图片对比度就越高,越亮;此值设置越低,图片对比度就越低,越暗。

Gain Multiplier: 增益倍数,用来成倍的增加增益。X1表示当前增益值乘1,既保持不变; X2表示当前的Gain 值乘2; X4表示当前的Gain 值乘4。

曝光时间和增益的关系是成反比的,当其中一个的数值偏低而造 成影像不清,可以通过另外一个参数来补偿。曝光时间和增益配合使 用,可以使图像达到最佳对比度效果。

6) 把 Operating Mode 改为 Phase Mode。如下图:

| Parameter Setup                  |                                                                         |  |  |  |
|----------------------------------|-------------------------------------------------------------------------|--|--|--|
| File Device Mode                 |                                                                         |  |  |  |
| Get Send Send Defau              | Its Temporary Interactive                                               |  |  |  |
| Data Collection Match Code       | Symbol Verification Communication                                       |  |  |  |
| Reading System Layout CBX G      | ateway Display Diagnostics                                              |  |  |  |
| 2D Codes   1D Codes   Postal Cod | les   Image Processing   Miscellaneous                                  |  |  |  |
| Operating Modes Calibration      | Digital I/O LEDs And Keypad                                             |  |  |  |
| UPERATING MODE                   |                                                                         |  |  |  |
| Operating Mode                   | Phase Mode                                                              |  |  |  |
| Reading Phase ON                 | Ext. Trig. Leading Edge                                                 |  |  |  |
| Acquisition Trigger              | Ext. Trig. Trailing Edge<br>Main Port String                            |  |  |  |
| Acquisition Trigger Status       | Auxiliary Port String                                                   |  |  |  |
| Reading Phase OFF                | Input 2 Leading Edge                                                    |  |  |  |
| Image Acquisition Buffer Size    | Ethernet String                                                         |  |  |  |
| ACQUISITION TRIGGER DELAY        | Fieldbus Input Leading Edge                                             |  |  |  |
| Status                           | <ul> <li>Fieldbus Input Trailing Edge</li> <li>ID-NET String</li> </ul> |  |  |  |
| l                                |                                                                         |  |  |  |
|                                  |                                                                         |  |  |  |
|                                  |                                                                         |  |  |  |

其中 Reading Phase On, Reading Phase Off 表示触发模式的开始和 结束。下拉框为条件选择,可复选

7) 数据模式设置

| Parameter Setup                                                                                                    |                                                                                                    | 1                                       |
|----------------------------------------------------------------------------------------------------|----------------------------------------------------------------------------------------------------|-----------------------------------------|
| File Device Mode                                                                                                    |                                                                                                    |                                         |
| Get Send Send Defau                                                                                                    | Its Temporary Interactive                                                                                                    |                                         |
| Reading System Layout     CBX Ga       2D Codes     1D Codes     Postal Code       Operating Modes     Calibration     Data Collection       Match Code     Match Code | ateway Display Diagnostics<br>es Image Processing Miscellaneous<br>Digital I/O LEDs And Keypad<br>Symbol Verification Communication |                                         |
| CODE COLLECTION                                                                                                    |                                                                                                    |                                         |
| Code Collection Mode                                                                                                    | Within A Reading Phase                                                                                                    |                                         |
| Number Of Codes                                                                                                    | 1                                                                                                    |                                         |
| Code Collection Filters                                                                                                    | Disabled                                                                                                    |                                         |
| DATA FORMAT                                                                                                    |                                                                                                    |                                         |
| Code Field Justification                                                                                                    | Disabled                                                                                                    |                                         |
| Code Field Cutting                                                                                                    | Disabled                                                                                                    | No read 近回信                             |
| No Read Message                                                                                                    | <24>                                                                                                    |                                         |
| Phase-Overrun Message                                                                                                    |                                                                                                    | ┃ 息,可修改                                 |
| Data Packet Format                                                                                                    | %2                                                                                                    |                                         |
| Statistics Field Separator String                                                                                                    | <13><10>                                                                                                    |                                         |
| Statistics Field Format                                                                                                    | 81                                                                                                    |                                         |
| Symbology Identifiers                                                                                                    | Disabled                                                                                                    |                                         |
| DATA TRANSMISSION                                                                                                    |                                                                                                    | ( ) / / / / / / / / / / / / / / / / / / |
| Message TX Trigger                                                                                                    | On Complete Read                                                                                                    | [ 信息上传卫点                                |
| Output Lines Activation                                                                                                    | On Complete Read                                                                                                    |                                         |
| STATISTICS                                                                                                    |                                                                                                    |                                         |
| Chatua                                                                                                    | Disabled                                                                                                    |                                         |

| Parameter Setup                                                                                                    |                                                                                                    |                   |
|----------------------------------------------------------------------------------------------------|----------------------------------------------------------------------------------------------------|-------------------|
| File Device Mode                                                                                                    |                                                                                                    |                   |
| Get Send Send Defa                                                                                                    | aults Temporary Interactive                                                                                                    | -                 |
| Reading System Layout CBX<br>2D Codes   1D Codes   Postal Ca<br>Operating Modes   Calibration<br>Data Collection   Match Code | Gateway   Display   Diagnostics  <br>odes   Image Processing   Miscellaneous  <br>  Digital I/O   LEDs And Keypad  <br>  Symbol Verification Communication |                   |
| MAIN PORT                                                                                                    |                                                                                                    |                   |
| Data TX                                                                                                    | Enabled                                                                                                    |                   |
| Serial Interface Type                                                                                                    | RS232                                                                                                    | 串口通信协议 波特         |
| Communication Protocol                                                                                                    | None                                                                                                    | 中口题情防风、极利         |
| Baud Rate                                                                                                    | 115200                                                                                                    | │                 |
| Parity                                                                                                    | None                                                                                                    |                   |
| Data Bits                                                                                                    | 8                                                                                                    | JE J              |
| Stop Bits                                                                                                    | 1                                                                                                    |                   |
| Handshake                                                                                                    | None                                                                                                    |                   |
| Header String                                                                                                    | <2>                                                                                                    |                   |
| Terminator String                                                                                                    |                                                                                                    |                   |
| AUXILIARY PORT                                                                                                    |                                                                                                    |                   |
| Communication Mode                                                                                                    | Local Echo                                                                                                    |                   |
| Search For CBX At Device Startup                                                                                              | Enabled                                                                                                    |                   |
| Baud Rate                                                                                                    | 115200                                                                                                    |                   |
| Parity                                                                                                    | None                                                                                                    | <b>→</b> 星字符, 可修改 |
| Data Bits                                                                                                    | 8                                                                                                    |                   |
| Stop Bits                                                                                                    | 4                                                                                                    |                   |
| Handshake                                                                                                    | None                                                                                                    |                   |
| Header String                                                                                                    | <2>                                                                                                    |                   |

9)参数调节完毕后,关闭校准工具,点击参数设置工具内的 Iterative,使之变为黑色,点击 Send,传输参数设置到读码器 中,我们会在数据窗口内看到提示"Configuration saved in permanent memory!"表示当前的参数配置已经成功永久下载到读 码器中。

三、 参数保存

为了方便维护,我们可以把当前配置存储为文件,保存在电脑硬 盘里,如果其它工位有相似应用,可以把存储文件直接下载到读 码器中,而不用在重新设置参数。

保存参数到电脑:点击参数调试工具栏中的 file,点击下拉菜 单中的 Save parameters to file,如下图:

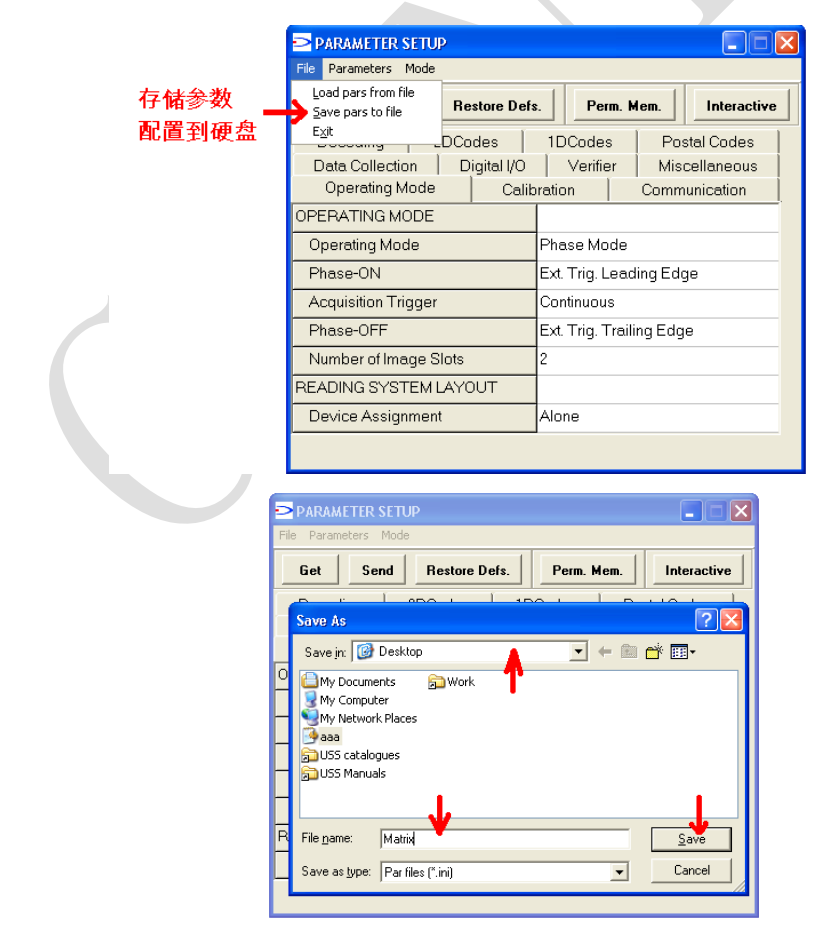

选择桌面,设置文件名为 Matrix,点击 Save,配置就被成功存储在 硬盘里。

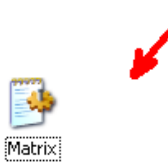

下载参数到读码器中:

点击参数设置工具的 File, 点击 Load Pars From file

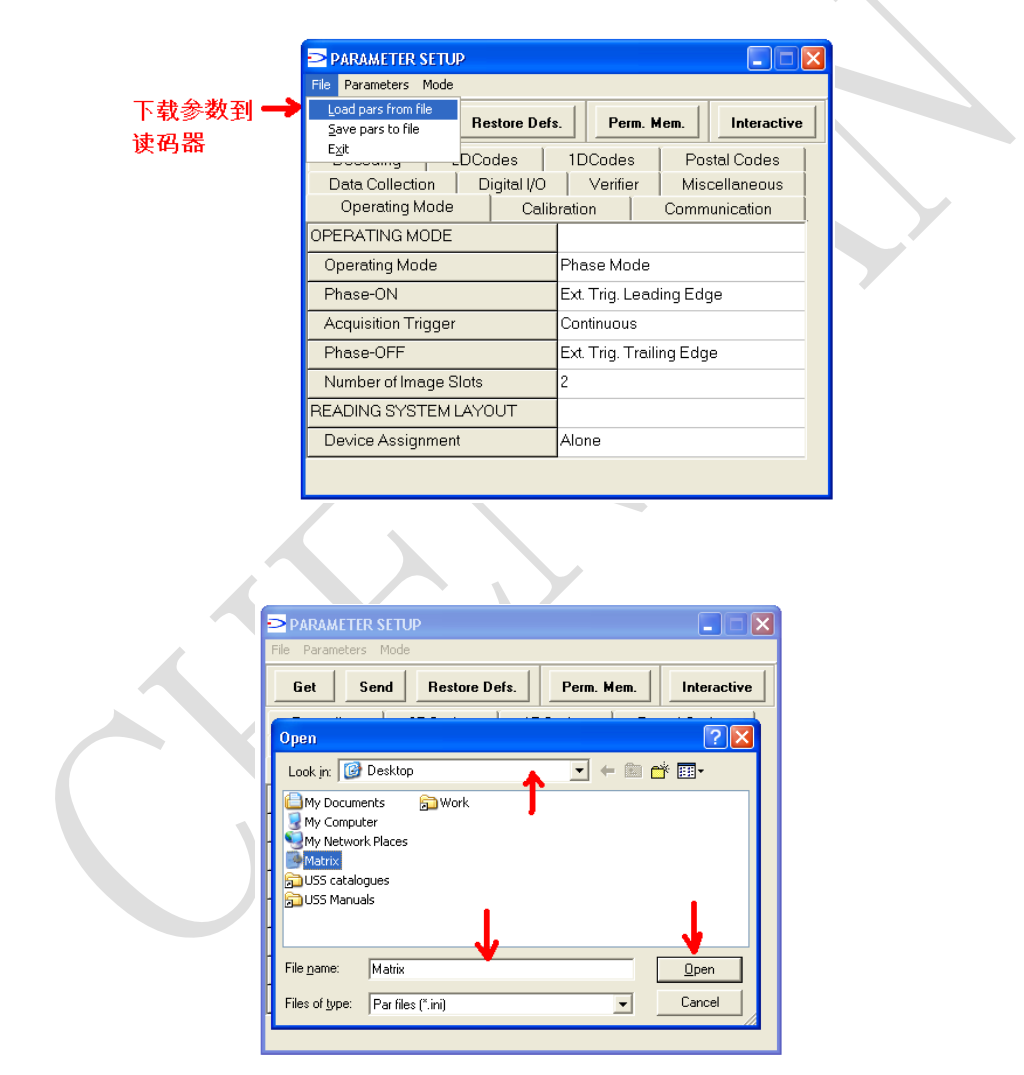

点击桌面上的 Matrix 文件,点击 Open。参数设置工具当前的配置就变为 Matrix 文件的配置。点击 Send,把当前配置永久存储到读码器里。如下图:

| PARAMETER SETUP       |            |                  |       |         |             | × |
|-----------------------|------------|------------------|-------|---------|-------------|---|
| File Parameters Mode  |            |                  |       | /       |             |   |
| Get Send Re           | store Def  | s. Per           | m. M  | em.     | Interactive |   |
| Decoding 2DCo         | des        | 1DCodes          | 5     | Pos     | stal Codes  |   |
| Data Collection D     | igital I/O | Verifier Miscell |       |         | cellaneous  |   |
| Operating Mode        | Calit      | pration          |       | Comm    | unication   |   |
| OPERATING MODE        |            |                  |       |         |             |   |
| Operating Mode        |            | Phase Mo         | de    |         |             |   |
| Phase-ON              |            | Ext. Trig. L     | ead   | ing Edg | ge          |   |
| Acquisition Trigger   |            | Continuou        | 5     |         |             |   |
| Phase-OFF             |            | Ext. Trig. T     | raili | ng Edg  | е           |   |
| Number of Image Slots |            | 2                |       |         |             |   |
| READING SYSTEM LAYO   | TUC        |                  |       |         |             |   |
| Device Assignment     |            | Alone            |       |         |             |   |
| ~                     |            | -                |       |         |             |   |